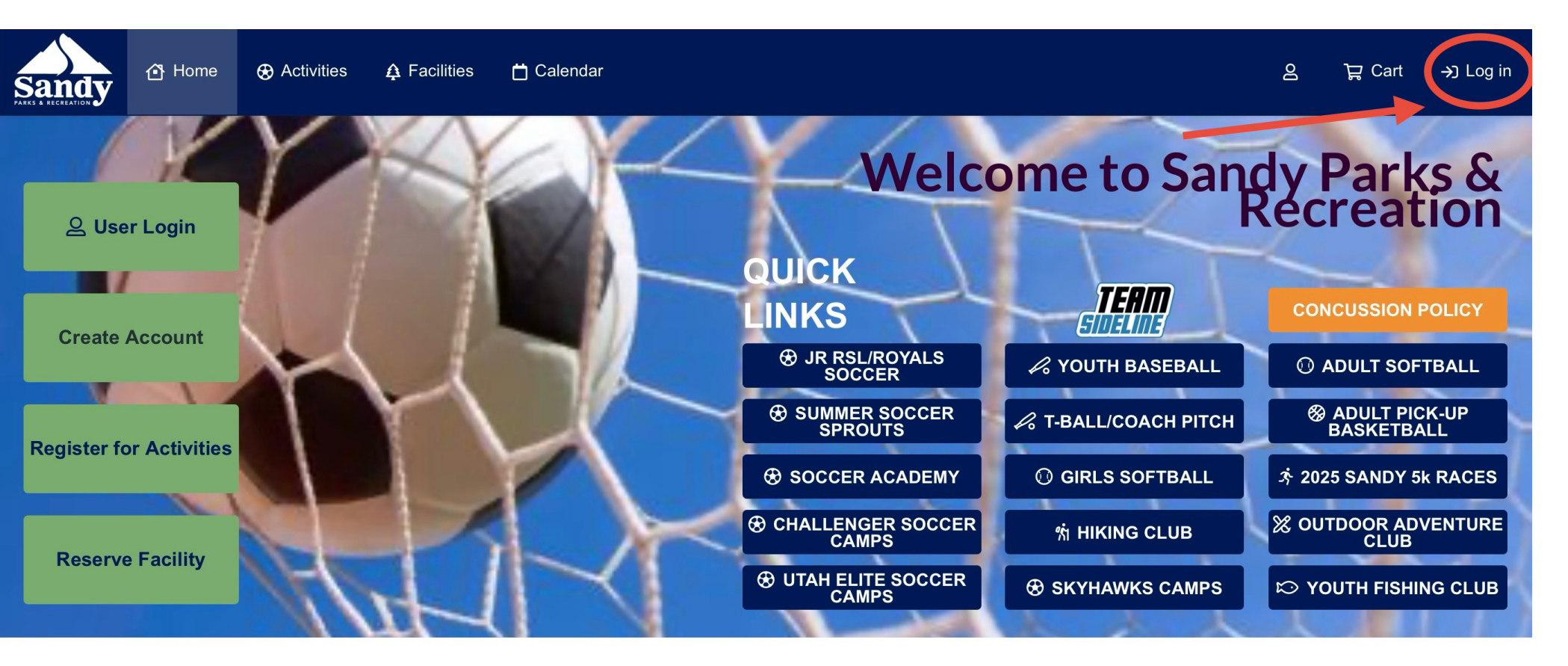

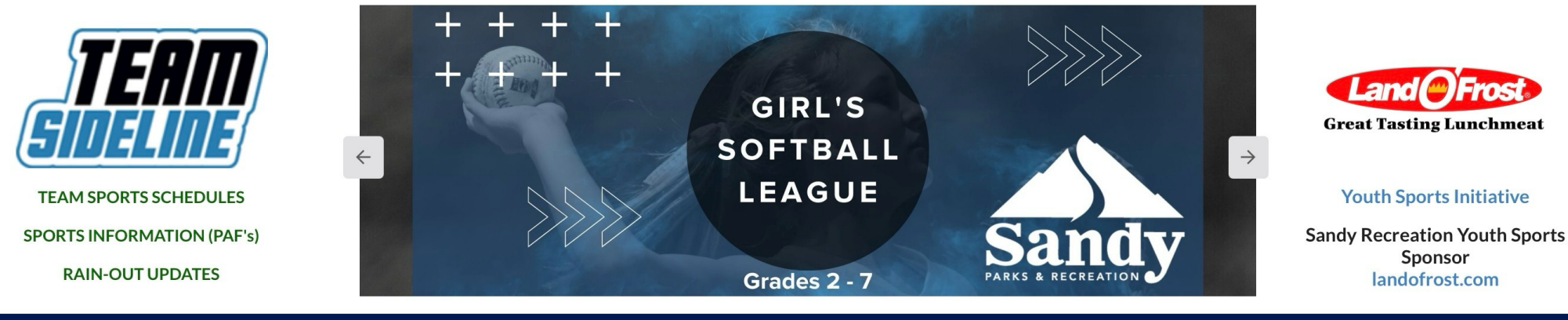

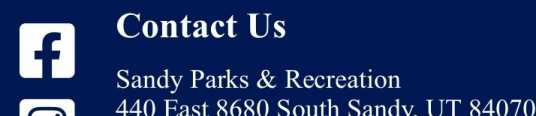

## **Contact Us** Sandy Parks & Recreation

## **Office Hours**

Monday-Friday: 8:00 a.m-5:00 p.m.

 $(\dot{\mathbf{x}})$ 

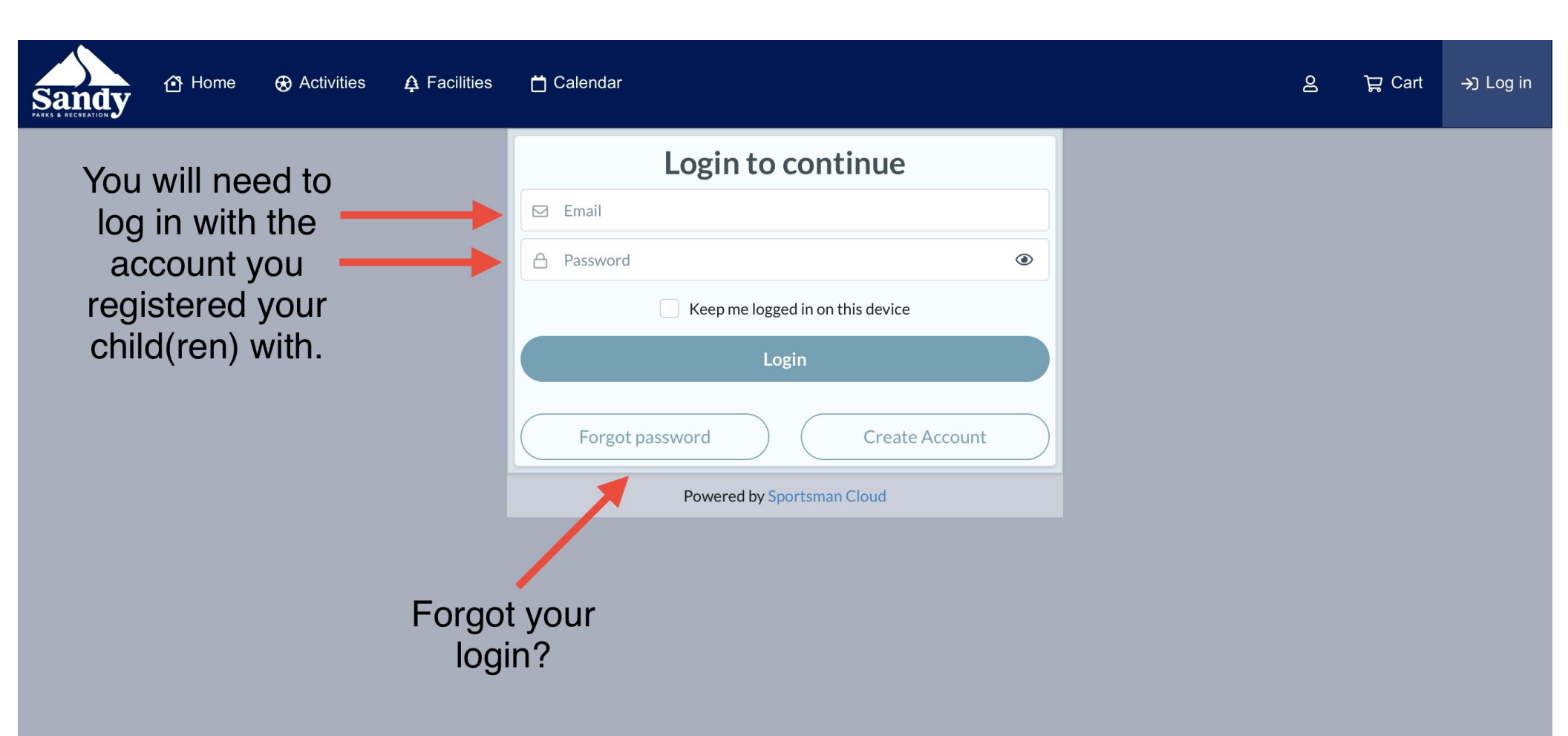

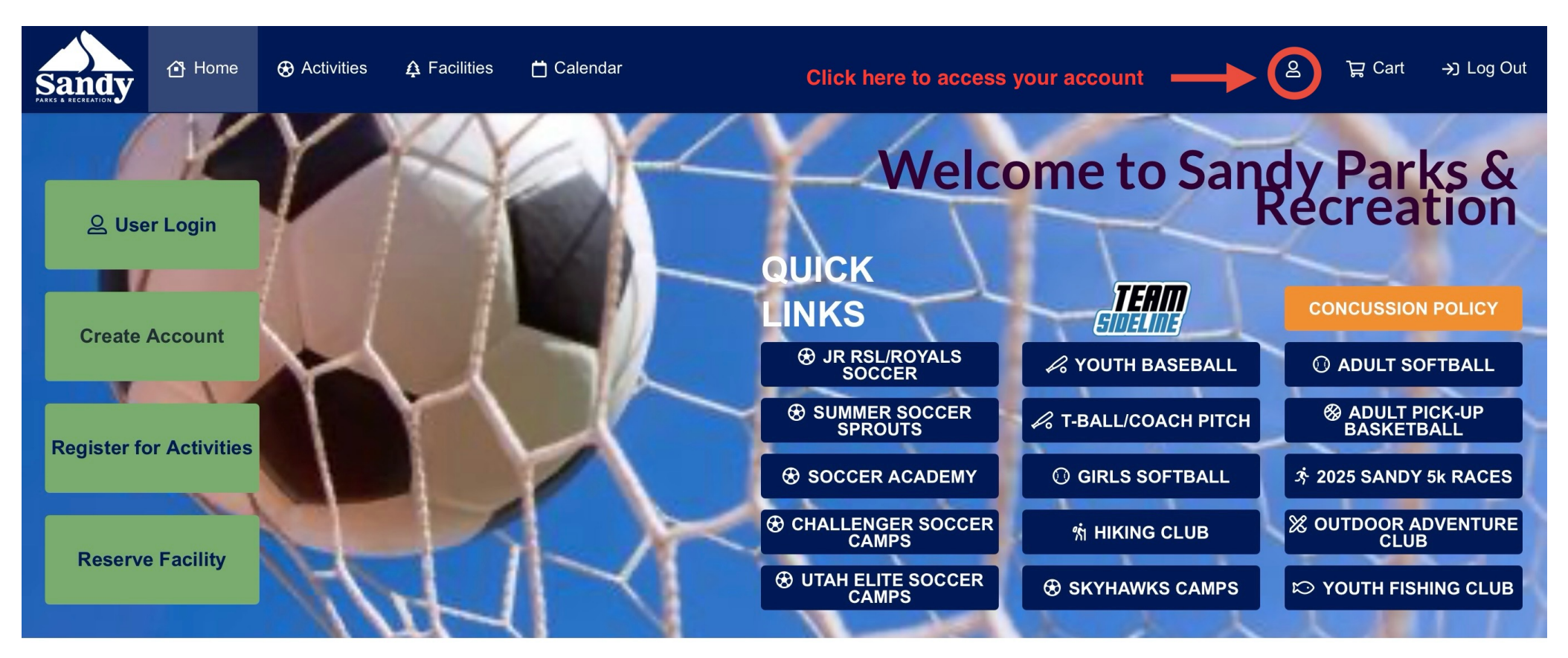

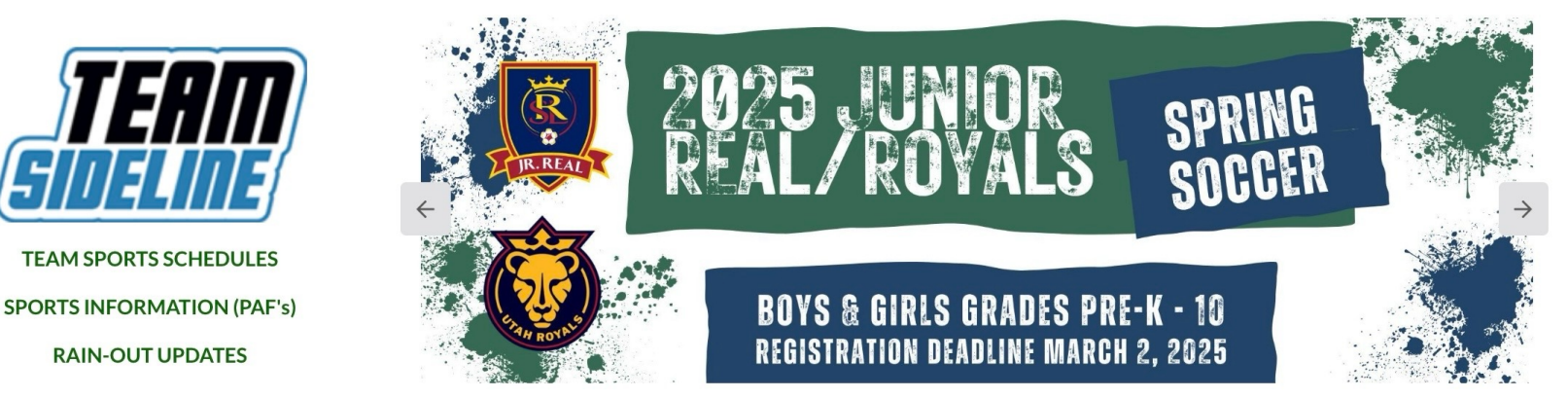

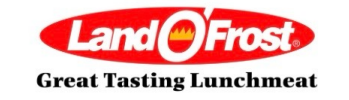

Youth Sports Initiative Sandy Recreation Youth Sports Sponsor landofrost.com

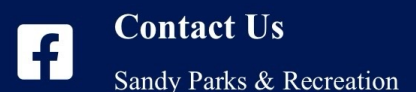

440 East 8680 South Sandy, UT 84070

## **Office Hours**

Monday-Friday: 8:00 a.m-5:00 p.m.

 $(\dot{\mathbf{x}})$ 

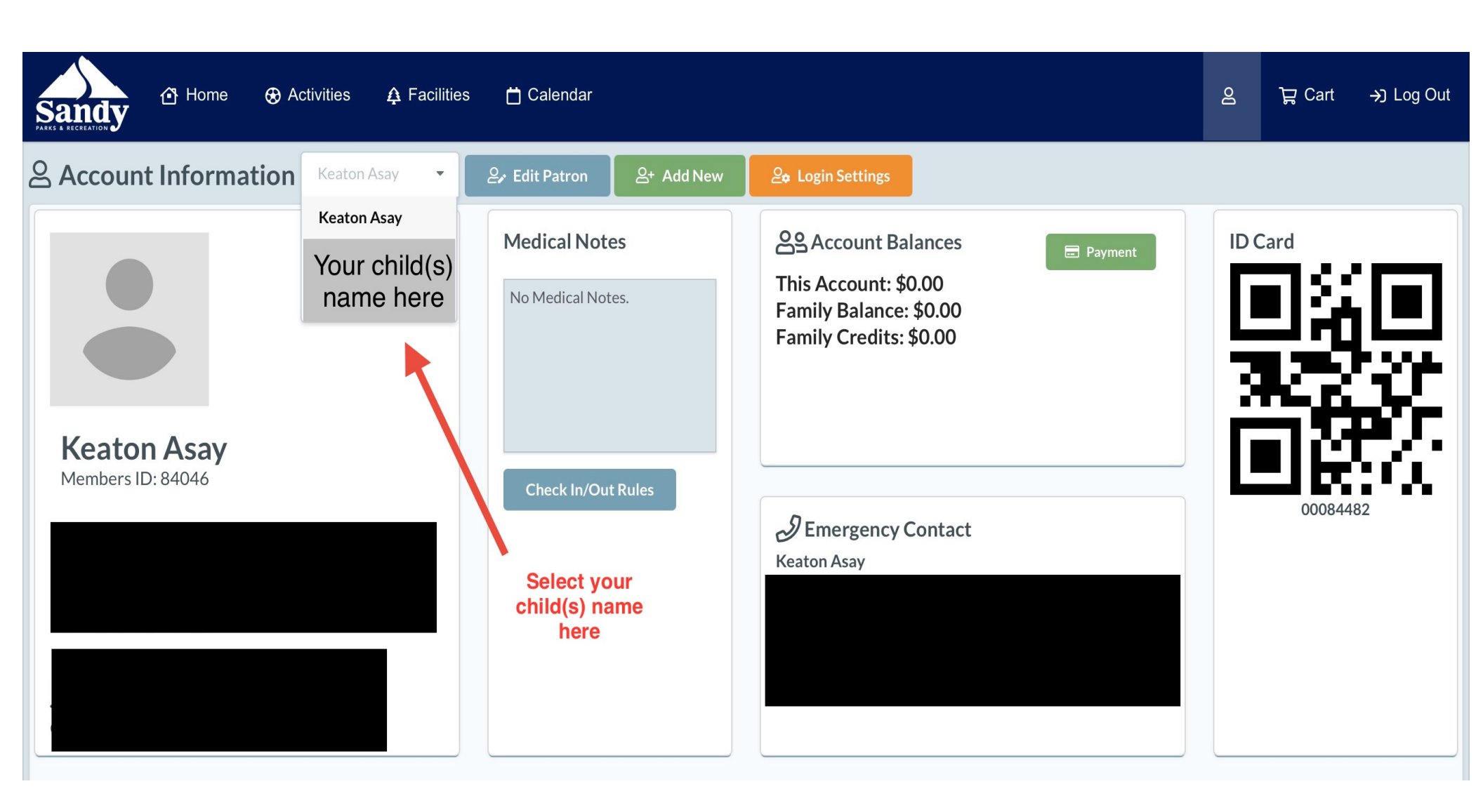

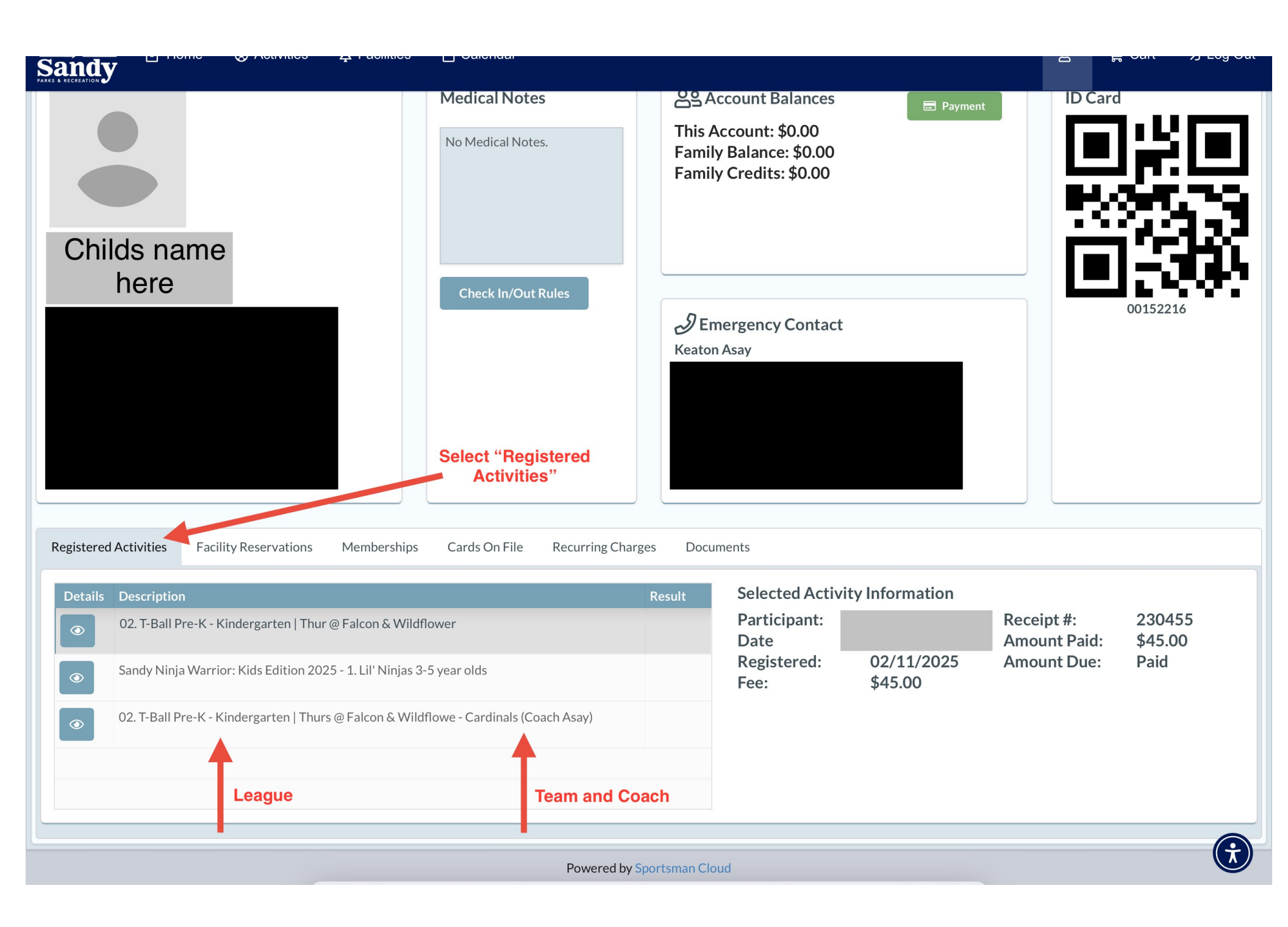